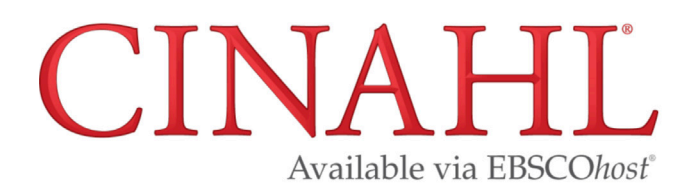

#### Things to know about CINAHL

- CINAHL= Cumulative Index to Nursing and Allied Health Literature.
- · CINAHL is available via the EBSCO interface.
- Includes over 5000 nursing and allied health journals and is well indexed (categorized) which allows easy filtering for high quality results.
- Over 80% of journals included are academic, but a few other common source types include trade publications, magazines, and dissertations.
- Covers most allied health fields, including athletic training, clinical laboratory science, communication science and disorders, music therapy, nutrition, physical therapy, and radiation sciences.
- Other notable areas of coverage include library science, health informatics, and complementary and alternative medicine.

#### Accessing the Database

Find the link for CINAHL under the Popular Resources heading on the Hardin Library homepage at http://www.lib.uiowa.edu/hardin/

\*\* Note: If you are off-campus, you will be prompted for your Hawk ID and password \*\*

# Searching via Keywords (quick but will not always yield relevant results)

Use the multiple search boxes to enter several concepts simultaneously, such as in the below screenshot.

| New Search | Publications CINAHL Subject Headings Evidence-Based Care Sh | eets More •                         |
|------------|-------------------------------------------------------------|-------------------------------------|
| EBSCObast  | Searching: CINAHL Plus   Choose Databases                   |                                     |
| EBSCOnost  | falls                                                       | Select a Field (optional) - Search  |
|            | AND - assistive devices                                     | Select a Field (optional) - Clear ? |
|            | AND - community dwelling                                    | Select a Field (optional) -         |
|            | Basic Search Advanced Search Search History                 |                                     |

- Consider using these search boxes to include synonyms if there is a need to ensure that results are comprehensive or if yield is low, such as in the below screenshot.
- In this example the \* symbol will broaden the search to include variants of the entered terms, such as fall, falls, fallers.
- Specific fields (Title, Abstract) have also been selected in this example in order to narrow results further.

| New Search | Publications CINAHL Subject Headings Evidence-Based Care Sheets More • |            |         |  |  |
|------------|------------------------------------------------------------------------|------------|---------|--|--|
| ERSCObort  | Searching: CINAHL Plus Choose Databases                                |            |         |  |  |
| EBSCOnost  | fall*                                                                  | Tl Title - | Search  |  |  |
|            | AND - assistive devices OR walker* OR cane*                            |            | Clear ? |  |  |
|            | AND - communit* OR home                                                | Abstract - | +-      |  |  |
|            | Basic Search Advanced Search Search History                            |            |         |  |  |

# Searching via Subjects (more structured search to yield more relevant results)

1.Enter in one concept at a time, making sure the suggest subject terms box is selected, as in below screenshot.

| New Search | Publications CINAHL Subject Headings Evidence-Based Care She       | eets More •                 |         |
|------------|--------------------------------------------------------------------|-----------------------------|---------|
| EBSCObort  | Searching: CINAHL Plus   Choose Databases<br>Suggest Subject Terms |                             |         |
| EBSCOhost  | falls                                                              | Select a Field (optional) - | Search  |
|            | AND -                                                              | Select a Field (optional) - | Clear ? |
|            | AND -                                                              | Select a Field (optional) - | +-      |
|            | Basic Search Advanced Search Search History                        |                             |         |

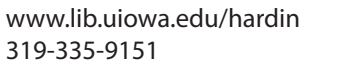

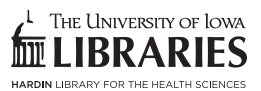

2. After selecting search, the database will display a list of best matches. In the example below, accidental falls is the correct match. Check the box to the left of the most appropriate term. Notice that you will now see options for subheadings as well as the definition of the term if available. Subheadings can help you further focus your search.

| Database: CINAHL Plus 🕐                                      |                                                                                                    | THE UNIT            |
|--------------------------------------------------------------|----------------------------------------------------------------------------------------------------|---------------------|
| arch Advanced Search Search History                          |                                                                                                    |                     |
| AHL Subject Headings 🖼 View Tutorials                        |                                                                                                    |                     |
| lesults For: fails                                           | Subheadings for: Accidental Falts Search Da                                                                                                    | tabase              |
| Chick boots Chick based term<br>New subheadings for the vex. | Explose<br>(+)     Maps<br>Cancept     Scope     H Include All Subhastings<br>Or select one or more<br>subhastings to restrict your<br>o select     Search Term     Tere                                                                                                    | iode Maj<br>•) Conc |
| Accidental Falls                                             | Føls                                                                                                    |                     |
| Safety Status: Falls Occurrence (lova NOC)                   | 🛛 💮 🝘 📑 Analysis/AN 🕲                                                                                                    |                     |
| Patient Falls Use: Accidental Falls                          | Classification/CL                                                                                                    |                     |
| Falls, Accidental Use: Accidental Falls                      | Economics/EC                                                                                                    |                     |
| Safety Behavior, Fall Prevention (Iowa NOC)                  | 🛛 🐨 🐨 Epidemiology(EP 💭                                                                                                    |                     |
| Morse Fatt Scale                                             | Generation Generation  Generation Generation |                     |
| Hendrich Fall Rick Model                                     |                                                                                                    |                     |
| Fail Risk Assessment Tool                                    |                                                                                                    |                     |
| Fall Risk (Saba CCC)                                         | B B Evaluation EV                                                                                                    |                     |
| Eat Prevention (lowa NIC)                                    | 🛛 🕢 🗃 🖉 HistoryiHi 📾                                                                                                    |                     |
| Fall, Accidental Use: Accidental Falls                       | Urisprudence/LJ                                                                                                    |                     |
| Accidental Fall Use: Accidental Falls                        | 🗇 Methods/MT 🛞                                                                                                    |                     |
| Ensims                                                       | Prevention And ControlPC                                                                                                    |                     |
| Falling Block Rifes Use: Eireanns                            | Psychosocial Factors/PF (                                                                                                    |                     |
| Two-Tailed Test                                              | 🛛 📄 📵 🗍 Risk Factors/RF 🗐                                                                                                    |                     |
| fails (Search as Keyword) 🕐                                  | Standards/ST (#                                                                                                    |                     |
|                                                              | 🗇 Trends/TD 📵                                                                                                    |                     |

3. Select Browse additional terms (highlighted in above screenshot) in order to combine multiple terms. (NOTE: "Explode" will make your search more comprehensive and can only be checked if the box is shadowed. Use "Major Concept" only if you have already run the search and come up with too many results).

| narch Publications CINWIL Subject Headings Evidence-Based Care Sheets More +                                                                                                    | Sign in et Folder Preferences Languages - Contact                                                                                                    | UI Librarian         |
|----------------------------------------------------------------------------------------------------|----------------------------------------------------------------------------------------------------|----------------------|
| Database: CINARI, Plus 🕐                                                                                                    | (************************************                                                                                                    | UNVERSITY OF<br>BRAR |
| k Search Advanced Search Search History                                                                                                    |                                                                                                    |                      |
| CINVHL Subject Headings 🖼 View Tutorials                                                                                                    |                                                                                                    |                      |
| Back to Tree View For: Walkers                                                                                                    | Search Oatab                                                                                                    |                      |
|                                                                                                    | Search Datab                                                                                                    | ase                  |
| Profect los fo<br>"Chek los fo<br>viere subtradings for besiden.                                                                                                    | Explode Major<br>(+) Concept Search Term Explode<br>(*)                                                                                                    | Major<br>Concept     |
| Check bot b Check fields files View subheadings for bee view                                                                                                    | Explode Major<br>(*) Concept<br>Total<br>Falls                                                                                                    | Major<br>Concept     |
| Check box by Clock block been vour subleadings Clock block been So best voer.  Clock block been So best voer.  Clock block been So best voer.  Clock block been So best voer.  Clock block been | Control Mage<br>(*) Concept<br>Concept<br>Con   | Major<br>Concept     |
|                                                                                                    | Concept<br>Concept<br>Con | Major<br>Concept     |
|                                                                                                    | Explore training to come the second of the second of the s                                                                                                    | Major<br>Concept     |
|                                                                                                    | Control Mage<br>(1) Concept<br>Concept<br>Con   | Major<br>Concept     |

4. Select the dark green Search Database button on right side of screen to run the search.

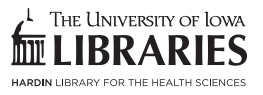

# **Refining Your Search**

Access filters on the left side of the page. Several of the suggested filters are highlighted. The circled show more option will present many more options.

| New Search                | Publications                | CINAHL Subject Headings Evidence-Based Care                                                                                                    | Sheets More -                      | Sign h 📫 Fo                                                                                                    | older Preferenc    | tes Lan |
|---------------------------|-----------------------------|----------------------------------------------------------------------------------------------------|------------------------------------|----------------------------------------------------------------------------------------------------|--------------------|---------|
| 0                         | Searching: C                | INAHL Plus Choose Databases<br>Subject Terms                                                                                                    |                                    |                                                                                                    |                    |         |
| EBSCOhost                 |                             |                                                                                                    | Select a Field (optional) -        | Search                                                                                                    |                    |         |
|                           | AND +                       |                                                                                                    | Select a Field (optional) *        | Clear ⑦                                                                                                    |                    |         |
|                           | AND +                       |                                                                                                    | Select a Field (optional) *        | $\oplus =$                                                                                                    |                    |         |
|                           | Basic Search                | Advanced Search Search History *                                                                                                    |                                    |                                                                                                    |                    |         |
| Search His                | story/Alert                 | 1                                                                                                    |                                    |                                                                                                    |                    |         |
| Print Search Hi           | istory Retrie               | re Searches Retrieve Alerts Save Searches / Alerts                                                                                                    |                                    |                                                                                                    |                    |         |
| Select / de               | leselect all                | earch with AND Search with OR Delete Sear                                                                                                    | ches                               |                                                                                                    |                    |         |
| Searc<br>O S              | ch ID# Sear                 | ch Terms<br>/IH "Accidental Falls") AND (MH "Ambulation Aids+")                                                                                                 |                                    | Search Options                                                                                                    | Actions            | (195)   |
|                           |                             |                                                                                                    |                                    | and an intervention of the second second sec |                    |         |
| Refine Re                 | esults                      | Search Results: 1 - 50 of 196                                                                                                    |                                    | Relevance +                                                                                                    | Page Options +     | E Sha   |
| Current Se                | arch                        | Low-income homebound olde                                                                                                    | r adults receiving hom             | ne-delivered meals: Physical and mental health conditions, incidence of falls and hospitalisations.                                                                                                    |                    | 6       |
| Find all my<br>terms:     | y search                    | (includes abstract) Choi, Namke                                                                                                    | e G.; Sullivan, John E.; Marti, C. | Nathan; Health & Social Care in the Community, Jul2019; 27(4): e406-e416. 11p. (Article) ISSN: 0966-0410                                                                                                    |                    |         |
| (MH "Accide<br>AND (MH "A | ental Fails")<br>Ambulation | Subjects: Homebound Patients                                                                                                    | Psychosocial Factors; Poverty In   | n Old Age; Food Services Texas; Mental Disorders; Accidental Falls Risk Factors; Hospitalization; Middle Aged: 45-64 years; Aged: 65+ years; Aged;                                                                                                    | 80 & over; Male; F | emale   |
| Alds+8                    |                             | Academic<br>Journal Cited References: (34)                                                                                                    | nk UlLink 🔆 PlumX Metr             | nica di calculari di calculari di calculari di calculari di calculari di calculari di calculari di calculari di                                                                                                    |                    |         |
| Limit To                  |                             | Y I I I I I I I I I I I I I I I I I I I                                                                                                    |                                    |                                                                                                    |                    |         |
| Research                  | Article                     | 2. Evaluation of the effectivenes                                                                                                    | s of a novel gait traine           | er in increasing the functionality of individuals with motor impairment: A case series.                                                                                                    |                    | P       |
| English La                | anguage                     | (includes abstract) Raveh, Elfan, Schwartz, Isabella, Karniel, Naama, Portnoy, Sigal, Assistive Technology, 2019, 31(2): 106-111. 6p. (Article) ISSN: 1040-0435 |                                    |                                                                                                    |                    |         |
| 1989 Publi                | ication 201                 | Subjects: Motor Neuron Disea:                                                                                                    | es; Gait Training; Assistive Techr | nology Devices Utilization; Functional Status; Adult: 19-44 years; Middle Aged: 45-64 years; Aged: 65+ years; Male; Female                                                                                                    |                    |         |
|                           | ate                         | Academic Cited References: (21)                                                                                                    |                                    |                                                                                                    |                    |         |
| Show More                 | < ·                         | Linked Full Text                                                                                                    | nk UlLink Yo PlumX Metr            |                                                                                                    |                    |         |
| Source Type               | 25                          |                                                                                                    |                                    |                                                                                                    |                    |         |
| and the spectrum of the   |                             | 3 Early prediction of falls after s                                                                                                    | troke: a 12-month folk             | ow-up of 490 patients in The Fall Study of Gothenburg (FallsGOT)                                                                                                    |                    | 0       |

# **Managing Results**

- Select the blue folder icon by clicking on the little folders to the right of the record to place in folder.
- To access records selected, find the folder icon at the top right of the screen. There will be options for printing, emailing, saving, or exporting records.

# **Finding Full Text**

- · Look for linked full text icon for fastest access.
- When this link does not appear, use the UI Link button.
- If no full text is available, contact us at Hardin or use our interlibrary loan service.

#### **Saving Results**

- To save a search or to save records permanently create an account by selecting the sign in link at top right side of screen.
- You will need to create an account in the EBSCO interface.
- Find the save search link in the search history to save a search strategy.

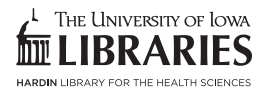